CONNECT+ NewS 2020年6月号 ~ 電話着信にもスムーズに対応。Connect+の検索機能紹介 ~

お客様からの問合せにもスムーズに対応頂けるよう、様々な検索切り口をご用意しています。 スマホやタブレットのご利用で、社外でも情報を確認いただけます。

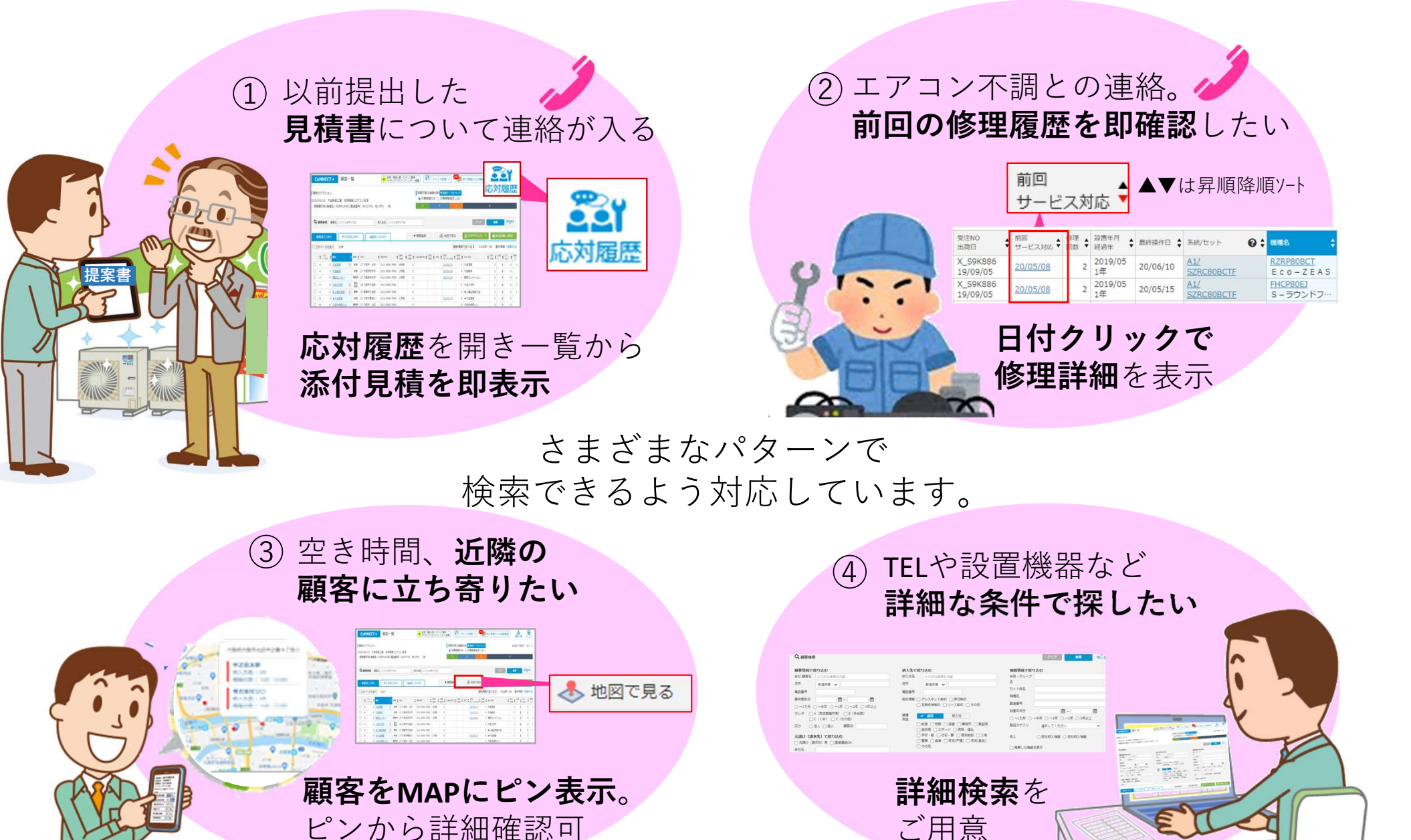

## CONNECT+ NewS 2020年6月号 ~ 電話着信にもスムーズに対

~ 電話着信にもスムーズに対応。CoNNECT+の検索機能紹介 ~

検索は、登録顧客全体の検索と、特定の顧客での検索、両方をご用意しています。

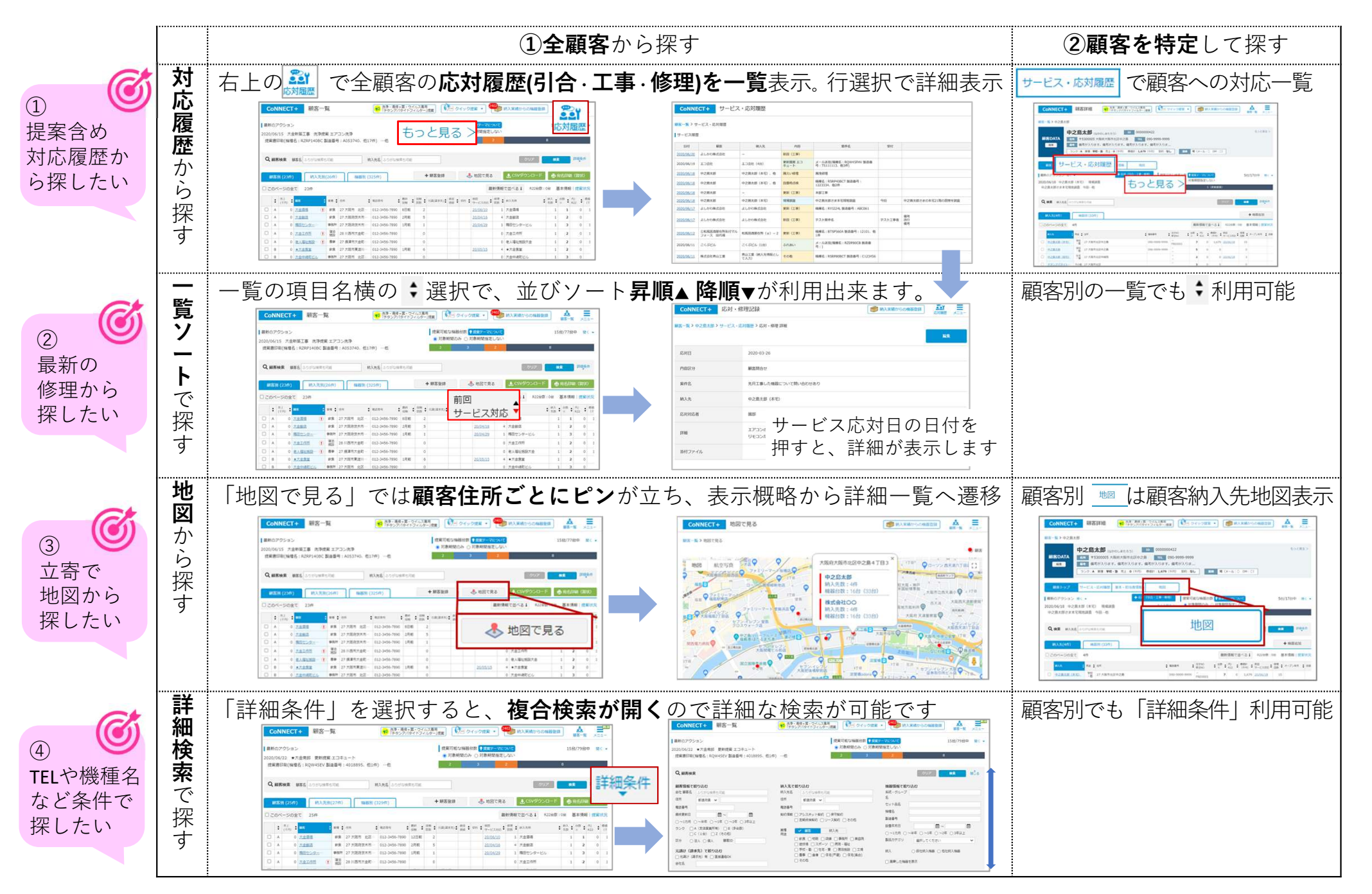